# A3 User Manual

A3 WIFI Camera

Thanks for choosing our small wireless camera. Please follow the manual to set up the camera. I. Product Description

ON/OFF: Plugged in and switched on successfully with the indicator light on; switched off by long press of the button or by unplugging the power supply; MODE: Press for 6 seconds to reset the camera; CARD PORT: Insert Micro SD card to save recordings (Max 32G, not included);

## II . APP Settings

1. Download the app "iWFCam" Scan the QR code below to download the APP compatible with your phone system.

. .

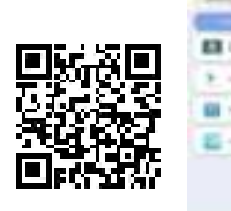

Camera-Phone Connection(AP Mode):
---Switching on the device;

---Tap into your phone Settings WLAN, find the camera hotspot signal(named with BK\*\*\* without password), then connect it; ---If you are using Android phones, it'll pop-up a message to Confirm Connection, please keep connecting with the camera; Please refer to the below pics. Note: Camera-phone connection should be finished within 5 meters for strong signal.

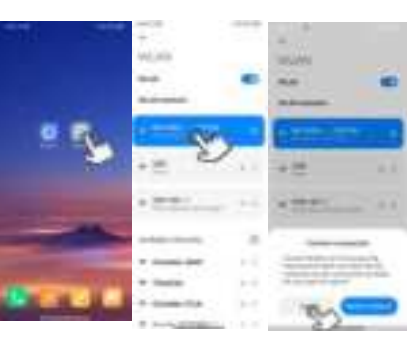

3. Camera-APP Remote Connection(IP Mode) ----Start APP iWFCam, the camera will auto be added Online; ---Click Setting icon beside the camera in the APP, set Wifi Config; choose the router and enter the router network password; ----Wait for the camera's update process for remote control; Once it shows Online, it means you have successfully done it; Please refer to the below pics.

Note: Camera-router connection should be finished within 5 meters for strong signal.

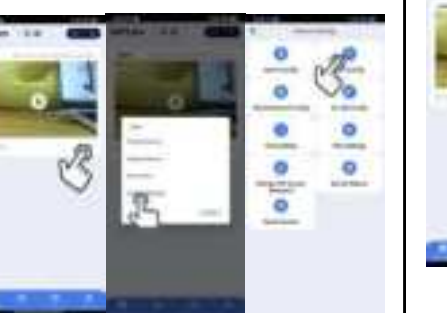

### 4. Camera Live-feed Page

---Click the camera in the APP, it will pop-up message to change the password; skip or change it for security;

----Then you can see the live feed camera; in this page, you can adjust the Brightness, Night Vision Video Resolution, Audio, Microphone, Video, Photo, etc. Please refer to the below pics.

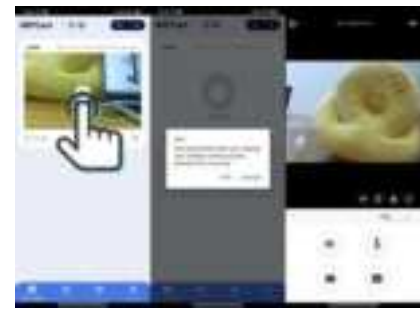

### Warning:

This device complies with Part 15 of the FCC Rules. Operation is subject to the following two conditions: (1) this device may not cause harmful interference, and (2) this device must accept any interference received, including interference that may cause undesired operation.

Changes or modifications not expressly approved by the party responsible for compliance could void the user's authority to operate the equipment.

NOTE: This equipment has been tested and found to comply with the limits for a Class B digital device, pursuant to Part 15 of the FCC Rules. These limits are designed to provide reasonable protection against harmful interference in a residential installation. This equipment generates uses and can radiate radio frequency energy and, if not installed and used in accordance with the instructions, may cause harmful interference to radio communications. However, there is no guarantee that interference will not occur in a particular installation if this equipment does cause harmful interference to radio or television reception, which can be determined by turning the equipment off and on, the user is encouraged to try to correct the interference by one or more of the following measures:

--Reorient or relocate the receiving antenna.

--Increase the separation between the equipment and receiver. --Connect the equipment into an outlet on a circuit different. from that to which the receiver is connected.

--Consult the dealer or an experienced radio/TV technician for help. NOTE: This device and its antenna(s) must not be co-located or operation in conjunction with any other antenna or transmitter

#### RF Exposure Statement

To maintain compliance with FCC's RF Exposure guidelines, this equipment should be installed and operated with minimum distance of 20cm the radiator your body. This device and its antenna(s) must not be co-located or operation in conjunction with any other antenna or transmitter

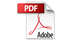